# Data Collection and Structuring with DG\_book\_template (Version 2.2.1)

## Instructions for Authors and Editors

De Gruyter is glad to welcome you as an author. Your work will be printed from a PDF file created by you. In order to help you with compilation your document, we offer this template<sup>1</sup>. The most important settings can be found in our Style Guide<sup>2</sup> which will help you with the styling of your manuscript. In addition to that, we have generated a sample file using this template. The aim of this sample file is to demonstrate the usage of the style formats as it conforms to our requirements with respect to structure, typography and layout.

Please read this instructions<sup>3</sup> carefully as to avoid extra work for you and us. Please do not hesitate to turn to your De Gruyter contact immediately if you have any queries or problems, or if you need to clear up any options or variations.

Before creating your final PDF file please send us 20–30 representative sample pages that have been completed using our instructions. These pages should contain all of the used heading categories, the Table of Contents, as well as examples of the References and, if applicable, the Index. Your De Gruyter contact will then discuss the corrections and further procedures with you.

If you do not create a print file but a manuscript with this template, no sample pages must be submitted.

We look forward to working with you. De Gruyter Publishers

<sup>1</sup> Template file: DG\_book\_template.dotm | version: 2.2.1 | 09.2015

<sup>2</sup> Style guide inside pages | © 2015 De Gruyter | version 2.2.1 | 04.2015

<sup>3</sup> Manual book template | © 2015 De Gruyter | version 2.2.1 | 09.2015

# **Quick Steps**

- 1. Enter the basic system settings (chapter 1) and install the font.
- 2. Create separate files with the word template for each part of the publication and save these (chapter 2/3).
- 3. Import existing content in the new files (chapter 4). Please note the criteria of figures.
- 4. Format consequently the text with the paragraph styles and character styles (chapter 5).

| section            | step                                                                                                    | chapter |
|--------------------|----------------------------------------------------------------------------------------------------|---------|
| workspace settings | save locally the folder with template                                                                         | 3       |
|                    | open template and activate macros                                                                             | 1.1     |
|                    | install fonts                                                                                                 | 1.2     |
|                    | set up the printer                                                                                            | 1.3     |
|                    | word for mac / open office:<br>manually settings for using the template                                       | 1.4     |
| document settings  | create and save all files of the publication in the same folder of the template – info box "Folder structure" | 2, 3    |
| gather content     | gather or import text, figures, tables                                                                        | 4       |
| edit content       | format text and figures                                                                                       | 5       |
|                    | styles at ribbon DEGRUYTER (right Home)                                                                       | 5.1     |
|                    | links in text/ insert index                                                                                   | 5.4.4.4 |
|                    | create tables of contents/figures with separate files                                                         | 5.4     |
|                    | correct content with macros (FORMAT FOOTNOTES, ADJUST HEADING INDENT, UPDATE TOC, UPDATE INDEX)               |         |
| create final files | create final PDF – info box "criteria final PDF"                                                              | 6       |
| communication      | contact De Gruyter                                                                                            |         |

5. Create final PDF (chapter 6).

# Contents

| 1        | System Requirements — 1                   |
|----------|-------------------------------------------|
| 1.1      | Macro Security — 1                        |
| 1.2      | Installing Fonts — 2                      |
| 1.3      | Printer Setup — 2                         |
| 2        | Layout and Structure of a Book — 4        |
| 3        | Creating the Word Files — 6               |
| 4        | Gather and Check Content — 9              |
| 5        | Manuscript Markup with Style Formats — 10 |
| 5.1      | The DEGRUYTER Menu Bar — 10               |
| 5.2      | Allocation of Style Formats — 10          |
| 5.3      | Style Format Menus — 11                   |
| 5.3.1    | CLEAR FORMAT — 11                         |
| 5.3.2    | PRINT PREVIEW —— 11                       |
| 5.3.3    | мета data —— 11                           |
| 5.3.4    | HEADS 11                                  |
| 5.3.5    | TEXT — 12                                 |
| 5.3.6    | LISTINGS — 13                             |
| 5.3.7    | FIGURE —— 14                              |
| 5.3.8    | TABLE 15                                  |
| 5.3.9    | LINGUISTIC EXAMPLE — 16                   |
| 5.3.10   | BOX17                                     |
| 5.3.11   | EQUATIONS — 18                            |
| 5.3.12   | FOOTNOTES — 18                            |
| 5.3.13   | LINKS — 19                                |
| 5.3.14   | REFERENCES — 19                           |
| 5.3.15   | TOOLS-20                                  |
| 5.3.15.3 | 1 LINE NUMBER ON/OFF — 20                 |
| 5.3.15.2 | 2 PARAGRAPH NUMBER ON/OFF — 20            |
| 5.3.15.3 | 3 MARGIN NUMBER ON/OFF — 20               |
| 5.3.15.4 | 4 ADJUST HEADING INDENT — 20              |
| 5.3.15.  | 5 SHOW/HIDE SHORTTITLES — 20              |
| 5.3.15.0 | 6 LANGUAGE SETTING — 21                   |
| 5.3.15.7 | 7 COPYRIGHT SETTING — 22                  |

| 5.3.16  | INFO                            |
|---------|---------------------------------|
| 5.4     | Create Register — 23            |
| 5.4.1   | тос — 23                        |
| 5.4.1.1 | INSERT TOC 23                   |
| 5.4.1.2 | UPDATE TOC 24                   |
| 5.4.2   | List of figures and tables — 24 |
| 5.4.3   | List of Contributors (LOC) — 25 |
| 5.4.4   | Index — 25                      |
| 5.4.4.1 | MARK INDEX ENTRY                |
| 5.4.4.2 | INSERT INDEX — 25               |
| 5.4.4.3 | UPDATE INDEX — 26               |
| 5.4.4.4 | Additional indices — 27         |
| 5.5     | Logo files — 27                 |
|         |                                 |

## 6 Final PDF Files — 28

- 6.1 Embed of Fonts in PDF—28
- 6.2 Generating the Print File 28

Index—29

# **1** System Requirements

The full functionality of the manuscript template only runs under Windows with MS WORD versions 2007 and higher. Working with *Word for Mac* or *Open Office* is possible to a limited extent. You can import the paragraph styles and character styles of De Gruyter in your file. Please use the support of your office software.

## 1.1 Macro Security

In order to be able to use the template it is necessary to allow the use of macros.

| Trust Center        | ? <b>**</b>                                                             |
|---------------------|-------------------------------------------------------------------------|
| Trusted Publishers  | Macro Settings                                                          |
| Trusted Locations   | Disable all macros without notification                                 |
| Trusted Documents   | Disable all macros with notification                                    |
| Add-ins             | Disable all macros except digitally signed macros                       |
| ActiveX Settings    | Enable all macros (not recommended; potentially dangerous code can run) |
| Macro Settings      | Developer Macro Settings                                                |
| Protected View      | ☑ Trust access to the ⊻BA project object model                          |
| Message Bar         |                                                                         |
| File Block Settings |                                                                         |
| Privacy Options     |                                                                         |

Fig. 1: Macro settings (Word 2010)

Please follow the instructions below to activate the macros in word:

| Word 2007 |   | <i>Office Symbol</i> (top left)<br><i>Word-Options   Popular   Show developer tab in ribbon</i> (tick box)<br>In Ribbon: <i>Developer Tools   Macro Security</i><br>choose <i>Enable all macros</i> |
|-----------|---|----------------------------------------------------------------------------------------------------|
| Word 2010 | _ | File   Options   Security Center   Settings<br>choose Activate all macros                                                                                                    |
| Word 2013 | _ | File   Options   Trust Center   Settings<br>choose Activate all Macros                                                                                                    |

#### Tab. 1: Macro activation in Word

## 1.2 Installing Fonts

DG Meta Science was designed for the manifold requirements of the publisher; it contains about 2500 characters (see Style Guide, p. 6). It is an OpenType-Font (OTF).

The special characters can be inserted via *Insert* | *Symbols* or the four-digit UNICODE and Alt + C. The technical documentation of the font can be found in the font folder. The following fonts must be available and installed in order for the template to work:

- DG Meta Science
- DG Meta Serif Science and
- DG Icons

You will get these from De Gruyter. New fonts can be added in the item *Fonts* | *File* | *Install New Font*.

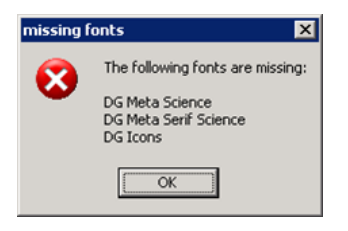

Fig. 2: If one or more of these fonts are not available an error message pops up.

## 1.3 Printer Setup

The page settings of the two book formats are recognized by Word as *user-defined formats*, which sometimes leads to problems. During the creation of PDF files, a page setting that is in a format preset by the system may be changed using similar values causing wrapping changes. To avoid this from the outset it is useful to define the formats in the print settings. To do this, in the system settings choose *Printer*, open the settings for the PDF printer and *Insert* the two new paper formats.

It is therefore important that you decide at the earliest possible date for an appropriate PDF-Printer and work with them (see 6).

It you have the software "Adobe Acrobat Distiller" (not to be confused with "Adobe Acrobat Reader") or the free "PDFCcreator" (http://www.pdfforge.org/

pdfcreator) at one's disposal, it recommend to define the De Gruyter book formats in the print settings of your PDF printer.

| 蒙 Eigenschaften von Dokument "Adobe PDF"                                                                                                    | 2 ×                                    |
|----------------------------------------------------------------------------------------------------|----------------------------------------|
| Lavout Papier/Qualität 😕 Adobe PDF Settings                                                                                                    |                                        |
| Adobe PDF Conversion Settings                                                                                                    | 1                                      |
| Use these settings to create Adobe PDF documents suitable for reliable viewing an<br>of business documents. Created PDF documents can be opened with Acrobat and<br>Reader 5.0 and later. | d printing<br>J Adobe                  |
| Default Settings: Standard                                                                                                    | Edit                                   |
| Adobe PDF Security: None                                                                                                    | Edit                                   |
| Adobe PDF Output Folder Prompt for Adobe PDF filename                                                                                                    | Browse                                 |
| Adobe PDF Page Size: A4                                                                                                    | Add Custom Paper Size                  |
| View Adobe PDF results                                                                                                    | Paper Names: DeGruyter_small           |
| Add Document Information                                                                                                    | Paper Size                             |
| Do not send fonts to "Adobe PDF"                                                                                                    | Width 155 C Inch                       |
| ✓ Delete log files for successful jobs                                                                                                    | Height j2:0 C Point                    |
| Ask to Replace existing PDF file                                                                                                    | Add/Modify Cancel Delete               |
|                                                                                                    | Add Custom Paper Size                  |
| ОК                                                                                                    | Abbrecher Paper Names: DeGruyter_large |
|                                                                                                    | Paper Size                             |
|                                                                                                    | Width 170 C Inch                       |
|                                                                                                    | Height 240 C Point                     |
|                                                                                                    |                                        |
|                                                                                                    | Add/Modify Cancel Delete               |

Fig. 3: Example for Adobe PDF settings

# 2 Layout and Structure of a Book

Along with the template you will receive a style guide and sample pages of a detailed description of typography and layout. The font sizes, line spacing and fonts can also be found here.

#### Frontmatter

Pages I-IV: The first four pages of the front matter are produced by the publisher Page V: This may contain a dedication. The back of the page remains empty.

Page VII: The Foreword starts here. If there is no Dedication, it starts on page V. The Table of Contents begins on the following new right-hand page. Directories and other information can appear on the following Roman pages.

#### Part + Chapter

Starting with the first page of the Introduction of the chapter or article, the page numbering is continuously Arabic. The page numbering begins with an Arabic 1. All subsequent chapters and articles start on a new right-hand page (with odd page number).

Pages with a part title are inserted as an extra page. The part title is set on a right-hand page. The back side of the page is empty.

#### Backmatter

After the chapters, the References and the Index follow, each begin on a new right-hand page.

How to generate these files, see Chapter 3 Creating the Word Files. How to structure the files in order see table below:

| Folder structure |                                                   |
|------------------|---------------------------------------------------|
|                  | Separate files                                    |
| Frontmatter      | Prelims                                           |
|                  | Dedication (optional)                             |
|                  | Foreword / Acknowledgement (optional)             |
|                  | Table of contents                                 |
|                  | List of contributors (or optional in back matter) |
| Part and Chapter | Part (optional) I                                 |

| Folder structure |                                                       |                        |
|------------------|-------------------------------------------------------|------------------------|
|                  | Chapter                                               | 1                      |
|                  |                                                       | 2                      |
|                  |                                                       |                        |
|                  |                                                       | m                      |
|                  | Part (optional)                                       | II                     |
|                  | Chapter                                               | m+1                    |
|                  |                                                       | m+2                    |
|                  |                                                       |                        |
|                  |                                                       | n                      |
|                  | Part (optional)                                       | Appendix               |
| Backmatter       | List of contributors (or opt<br>Bibliography<br>Index | ional in front matter) |

# **3** Creating the Word Files

Before new content is entered or an existing manuscript is edited, Word files must be created using DG\_book\_template and specifying the document type.

To do this, proceed as follows:

- 1. Save the template DG\_BOOK\_TEMPLATE.DOTM in the same directory that you will use for the Word files of your book. This ensures that the Word files can easily access the macros and that you can see the necessary menu bar.
- 2. Open the template with a double click. This creates a new Word document *Document1.docx* with an initiation window where you can specify the document settings.

**i** Warning: Never open the template using the drop-down menu that can be reached by a click on the right mouse key or by the Word menu *»File | Open ... «* as *".dotm"-*file as these cannot be processed by the system.

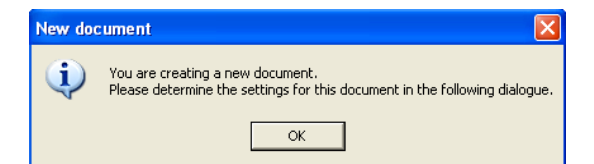

| Settings                                            |
|-----------------------------------------------------|
| Book                                                |
| C Monograph C Multiauthor book                      |
| Document                                            |
| Document type                                       |
|                                                     |
| Document subtype/Chapter number                     |
| <b>·</b>                                            |
| Designed between                                    |
|                                                     |
|                                                     |
| Formular/Dialog language                            |
| English                                             |
| ☐ Insert sample text ☐ File import                  |
| Format                                              |
| ○ small ○ medium<br>(155 x 230 mm) ○ (170 x 240 mm) |
| OK Cancel                                           |

#### Fig. 4: Document settings

### The following book and document types are available:

|          | Document type                 | Document subtype / Chapter number                                              |
|----------|-------------------------------|--------------------------------------------------------------------------------|
| Book     | Monograph<br>Multiauthor book |                                                                                |
| Document | Frontmatter                   | Prelims<br>Dedication<br>Foreword<br>Table of Contents<br>List of Contributors |
|          | Part                          | enter an Arabic or Roman number or a letter                                    |
|          | Chapter                       | enter or select a number (only monographs)                                     |

| Document type | Document subtype / Chapter number |
|---------------|-----------------------------------|
| Backmatter    | Bibliography<br>Index             |

In addition to the options above the following languages are available. They are defined by the style formats and are necessary for the automatic hyphenation at line breaks:

- German (Germany)
- English (UK)
- English (USA)

Apart from that, you can switch between German and English in the dialog language for the menus. Both settings you can change later via TOOLS | LANGUAGE SETTING (see 5.3.15.6).

Please select between FILE IMPORT and INSERT SAMPLE TEXT. FILE IMPORT allows you integrating and editing an existing manuscript (details see chapter 4 and 5). The function INSERT SAMPLE TEXT generates a sample text with basic elements of the document and can be overwritten if required.

At last you choose the book format. Available formats are small (155  $\times$  230 mm) and medium (170  $\times$  240 mm).

Pushing the OK button creates a new document with the selected properties.

# **4** Gather and Check Content

When the new document is created, then can be inserted the text. We recommend the following workflow:

- 1. Delete the running head in the existing manuscript (page numbers, running title). All section breaks should be deleted (find with "^b"). If not, conflicts can be arisen with the template, when the text of the manuscript is inserted. Section breaks should be newly set in the target file.
- 2. Copy and paste your manuscript content with the word buttons *Paste* | *Paste Special* | *Paste* | *Use this format* | *Formatted Text* (rtf). It is important to choose formatted text, so that the character formats are not removed (e.g. italic, bold...).
- 3. Assign the paragraphs with the format styles (see chapter 5.2). If your manuscript is already well-structured, then it is recommended that to use *Find* and *Replace* (shortcut *CTRL* + *F* or *Home* / *Editing* / *Replace*) in order to change frequently occurring format style globally (*Home* / *Editing* / *Replace* / *Format* / *Style* e.g. text body with indent paragraph or text body without indent PARAGRAPH\_IGNORE\_INDENT).

| Suchen und Ersetzen             |                                                         |
|---------------------------------|---------------------------------------------------------|
| Suchen Ersetzen Gehe zu         |                                                         |
| Suchen nach:                    |                                                         |
|                                 |                                                         |
|                                 |                                                         |
|                                 |                                                         |
|                                 |                                                         |
| << Reduzieren                   | Lesehervorhebung    Suchen in   Weitersuchen  Abbrechen |
| Suchoptionen                    |                                                         |
| Suchgn: Gesamt                  | _                                                       |
| Groß-/Kleinschreibung beachten  | Prafix beachten                                         |
| Platthalter verwenden           | Sumx beachten                                           |
| Ahni. Schreibweise (Englisch)   | Interpunktionszeichen ignorieren                        |
| Alle Wortformen suchen (Englise | ch) 📃 Legrzeichen ignorieren                            |
|                                 |                                                         |
|                                 |                                                         |
| Suchen                          |                                                         |
| Format · Sonderformat           | Keine Formatierung                                      |
| Zeichen                         |                                                         |
| Absatz                          |                                                         |
| Tabstopps                       |                                                         |
| Sprache                         |                                                         |
| Positionsrahmen                 |                                                         |
| Eormatvorlage                   |                                                         |
| Hervorheben                     |                                                         |

Fig. 5: menu Find and Replace: CTRL + F or Home | Editing | Replace | Format | Style

**Attention:** With FORMAT FOOTNOTES all footnotes (e.g. inserted by copying) will be automatically formatted in the De Gruyter style throughout the document.

i

# 5 Manuscript Markup with Style Formats

# 5.1 The DEGRUYTER Menu Bar

Upon opening the Word file, the additional ribbon tab DEGRUYTER appears at the right of HOME with all the templates needed for consistent markup.

| DATEI      | START  | deGruyte    | r EINF  | ÜGEN       | ENTWURF  | SEITENLA    | YOUT VEF    | WEISE   | SENDUNGE     | N ÜB    | erprüfei | N A  |
|------------|--------|-------------|---------|------------|----------|-------------|-------------|---------|--------------|---------|----------|------|
| ≡ clear Fo | ormat  | meta data * | heads * | text *     | figure * | equations * | footnotes * | links * | references * | toc *   | tools *  | info |
| 👌 print pr | review |             |         | listings * | table *  |             |             |         |              | index * |          |      |
|            |        |             |         |            | box *    |             |             |         |              | loc *   |          |      |
|            |        |             |         |            |          |             |             |         |              |         |          |      |

Fig. 6: ribbon DEGRUYTER

# 5.2 Allocation of Style Formats

The Template distinguishes between two kinds of styles: paragraph styles and character styles.

Paragraph styles (**P**) should be assigned as follows:

- 1. Click into the paragraph (do not marks any characters).
- 2. Select the correct paragraph style in the DEGRUYTER ribbon above (marked with **P**).

Character styles ( $\Box$ ) should be assigned as follow:

- 1. Highlight the characters, words or paragraphs to be changed.
- 2. Assign the character style by mouse click on the corresponding menu item in the DEGRUYTER menu bar (marked with <sup>C</sup>).
- 3. Character styles can be set back to standard text using the first item in the menu bar, CLEAR FORMAT.

In addition, in the menu is found the format type macro (1). This indicates either styles that are combined with additional Word actions (e. g. during creation of the boxes) or the opening of forms for larger actions (e. g. by the creation of the index).

## 5.3 Style Format Menus

In the following the individual menu items and their templates are introduced and explained.

#### 5.3.1 CLEAR FORMAT

With this selected character styles are reset to the paragraph style. E. g. styles like ITALIC, BOLD or SMALLCAPS are reset.

#### 5.3.2 PRINT PREVIEW

With this button the PRINT PREVIEW opens and Word updates automatically all fields. This function is needed, e.g. for boxes (see 5.3.10).

#### 5.3.3 META DATA

Most of these format styles are used in the front matter, mainly in the Prelims. The frontmatter is created by De Gruyter, after they send us the finish print files.

#### 5.3.4 HEADS

All heading styles to be used are found here (see Style Guide, p. 13). Numbered headings from levels 1 to 5 have a defined spacing after the number. If necessary the hanging indent in the following lines can be adjusted by using the ADJUST HEADING INDENT tool (see 5.3.15.4).

If there are several headings right below each other, or if the heading starts on a new page, the space before must be removed (*Page Layout* | *Paragraphs* | *Line Spacing* | *Before*  $\rightarrow$  0 pt).

| Name             | Usage                                        | Format type |
|------------------|----------------------------------------------|-------------|
| chapter_author   | Author(s) of a section in a multiauthor book | paragraph   |
| chapter_title    | Section heading in a multiauthor book        | paragraph   |
| chapter_subtitle | Subtitle in a multiauthor book               | paragraph   |
| part_title       | Part title                                   | paragraph   |
| sub_part_title   | Subtitle of the part                         | paragraph   |

| Name                      | Usage                                                         | Format type |
|---------------------------|---------------------------------------------------------------|-------------|
| head1                     | Heading level 1                                               | paragraph   |
| head2                     | Heading level 2                                               | paragraph   |
| head3                     | Heading level 3                                               | paragraph   |
| head4                     | Heading level 4                                               | paragraph   |
| head5                     | Heading level 5 and all further levels                        | paragraph   |
| front_matter_title        | Unnumbered heading in the front matter area                   | paragraph   |
| front_matter_title_toc    | Table of Contents heading                                     | paragraph   |
| back_matter_title         | Unnumbered heading in back matter area                        | paragraph   |
| back_matter_devidingtitle | Subtitle in back matter area                                  | paragraph   |
| sub_reference_title       | Third level heading for back matter or references in chapters | paragraph   |

#### 5.3.5 TEXT

(see Style Guide, p. 14 f).

| Name               | Usage                                                                              | Format type |
|--------------------|------------------------------------------------------------------------------------|-------------|
| paragraph          | Body text, indented                                                                | paragraph   |
| para_ignore_indent | Body text without indention (after headings, figures, tables, enumerations, boxes) | paragraph   |
| abstract           | Abstract (in multiauthor books)                                                    | paragraph   |
| keywords           | Keywords (in multiauthor books)                                                    | paragraph   |
| dateline           | Heading in first line of paragraph to mark the words<br>Abstract and Keywords      | character   |
| address            | Address line (in multiauthor books)                                                | paragraph   |
| quotation          | Quotation, motto, insertion                                                        | paragraph   |
| quotation_source   | Author or source of the quotation, last line, right                                | paragraph   |
| verse              | Verse                                                                              | paragraph   |
| acknowledgment     | Acknowledgment                                                                     | paragraph   |
| signing            | Signature, author of the Foreword                                                  | paragraph   |
| section_head       | Legal text, first line                                                             | paragraph   |
| section            | Legal text, running lines                                                          | paragraph   |
| paragraph number   | Marginal number                                                                    | character   |

| Name          | Usage                           | Format type |
|---------------|---------------------------------|-------------|
| line number   | Line number                     | character   |
| margin number | Paragraph number                | character   |
| italic        | Mark up of text: <i>italics</i> | character   |
| bold          | Mark up of text: <b>bold</b>    | character   |
| smallcaps     | Mark up of text: SMALL CAPITALS | character   |
| subscript     | Mark up of text: subscript      | character   |
| superscript   | Mark up of text: superscript    | character   |

#### 5.3.6 LISTINGS

There are six differently indented list types, where the initial character or number can be chosen, after which a tab stop is used. If, like here, there are several list levels below each other, the following distance must be set to 0pt in *Page Layout* | *Paragraphs* | *Line Spacing* | *After*.

SYMBOL\_LIST has been predefined with a preliminary n-dash.

### 5.3.7 FIGURE

(see Style Guide, p. 18)

| Name           | Usage                                                                                                    | Format type |
|----------------|----------------------------------------------------------------------------------------------------|-------------|
| insert figure  | Opens window to select a figure; figure is automatically<br>inserted and a sample caption is automatically created;<br>style formats are assigned | macro       |
| figure         | Figure                                                                                                    | paragraph   |
| caption_figure | Figur caption                                                                                                    | macro       |
| inline_figure  | Figure in body text                                                                                                    | character   |

The follow criteria are for creation a figure or graphic:

| Criteria              |                                                                                                    |                                                 |  |
|-----------------------|----------------------------------------------------------------------------------------------------|-------------------------------------------------|--|
| file format           | eps, ems, tif, jpeg                                                                                                    |                                                 |  |
| resolution            | pixel graphic (photo),<br>black-white (grayscale image), color                                                            | 2280 pixel max. height<br>1441 pixel max. width |  |
|                       | line drawing,<br>combination pixel graphic + line drawing                                                                 | 6079 pixel max. height<br>3843 pixel max. width |  |
| font                  | sans serif –Arial                                                                                                    |                                                 |  |
| font size             | 8 pt                                                                                                    |                                                 |  |
| additional formatting | bold, italic (please avoid upper cases or small caps)                                                                     |                                                 |  |
| line width            | black lines: min. 0,15 mm (ca. 0,5pt)<br>gray lines: min. 0,25 mm (ca. 0,7 pt)                                            |                                                 |  |
| color/area            | only grayscales – gradation of black 20 %-steps<br>(Please avoid shades and blends)                                       |                                                 |  |
| attention             | scanned images – risk of Moiré-effect<br>(https://en.wikipedia.org/wiki/Moir%C3%A<br>screenshots – risk of low resolution | A9_pattern)                                     |  |
| further information   | instructions for delivery of image data<br>http://www.degruyter.com/page/59                                               |                                                 |  |

#### 5.3.8 TABLE

The table format style TABLE\_LAYOUT in the template is to be used for the layout of tables. The macro in the menu with the same label is used to create new or format existing tables (see Style Guide, p. 19).

| Name              | Usage                                                                                                    | Format type |
|-------------------|----------------------------------------------------------------------------------------------------|-------------|
| table_layout      | Creating and formatting tables                                                                                  | macro       |
| caption_table     | Table caption/heading                                                                                           | paragraph   |
| table_head        | Text in table head (usually 1 <sup>st</sup> line of the table)                                                  | paragraph   |
| table text        | Text in tables                                                                                                  | paragraph   |
| table_list        | * list where the character can be chosen freely;<br>the following tab has to be set by <i>STRG</i> + <i>Tab</i> | paragraph   |
| table_symbol_list | list predefined with n-dash                                                                                     | paragraph   |

| a                                                        | b                                                                                                    | c                                                                              |
|----------------------------------------------------------|----------------------------------------------------------------------------------------------------|--------------------------------------------------------------------------------|
| d Table X  create   format   diving line    columns rows | Table     X       create     format       Image width     Image width       Image width     Image width       Image width     Image width | Table X  create   format   dividing line    dividing line:  C linsert C delete |
| ✓ with table head       ✓ with table caption             | ✓ Adjust cell spaces + lines         ✓ Define number of heading lines         1         ✓         format                                  | Base for mark up cells                                                         |

Fig. 7: macro TABLE\_LAYOUT

The macro TABLE\_LAYOUT can be used, if you are either in an empty paragraph (1.) or in a table (2., 3.).

1. Create table (Fig. 7a)

Insert here the number of columns and rows; it can also be decided whether the table should be created with or without table head or caption.

By a click on CREATE TABLE a new table in De Gruyter style will be created. Later changes to the table (more rows, extension of the header on more than one line, etc.) can be made, however, it will be necessary to use the macro one more time for the formatting. 2. Format table (Fig. 7b)

By a click on FORMAT the selected table will be adapted to the De Gruyter style; depending on the selection in the form, styles, cell spacing, lines and the number of heading lines will be set.

**Page width:** if the box is checked, the table will be enlarged or reduced to page width. With particularly narrow tables the tick should be removed.

**Assign styles:** the styles TABLE\_HEAD for the heading lines and TABLE for the table text will be assigned.

**Adjust cell spaces** + **lines:** Before and after lines distances must be greater than in the remaining table rows. With this function the correct distances are generated.

**Define number of heading lines:** 0–3 lines can be determined.

3. Dividing lines (Fig. 7c)

By default table lines are only set at the top and the bottom and after the heading line(s) of a table. However, it is possible to apply thinner intermediate lines if necessary. You mark the row or – if it is not for the whole row – the respective cells, select INSERT and specify whether the line should be TOP or BOTTOM of the mark. By click on FORMAT the intermediate line is added. The intermediate lines can be deleted in the same way by REMOVE selection. The tables in this document, e.g. in the section 5.3.10, are formatted using intermediate lines.

#### 5.3.9 LINGUISTIC EXAMPLE

Linguistic examples are realized as invisible tables. The macro LINGUISTIC EXAM-PLE helps you creating such a table. It is located under TABLE | LINGUISTIC EXAMPLE.

| Name               | Usage                     | Format type |
|--------------------|---------------------------|-------------|
| linguistic example | create an invisible table | macro       |

The macro can be used, if you are in an empty paragraph. You will be asked for the number of columns and rows. Choose the right amount corresponding to the current linguistic example.

| linguistic examp | ole X |
|------------------|-------|
| columns          |       |
| rows             |       |
|                  | ок    |

Fig. 8: Create an invisible table with LINGUISTIC EXAMPLE

The invisible table should be assigned as follow:

1. Show the formatting marks *Show* | *Hide* with the button  $\P$  (see *Home* | *Paragraph*) or the shortcut *STRG* + *shift* + \*.

| 1. |   |   |   |   |   |
|----|---|---|---|---|---|
| ø  | ø | Þ | ø | Þ | ø |
| Ø  | Ø | ø | Ø | ø | ğ |

**Abb. 9:** Invisible table with formatting marks (*STRG* + *shift* + \*)

- 2. Select the first column. The menu *Table Tools* will appear at ribbon.
- 3. Set the column width of the first column to 7 mm at *Table Tools* | *Layout* | *Cell Size* | *Column Width*.
- 4. Select the second column and set the column width to 4 mm. All further column width can be freely chosen.

Use the format style PARA\_IGNORE\_INDENT for the text inside the cells.

#### 5.3.10 BOX

The different types of boxes are created using macros. If you are in an empty paragraph, a new box is created, if not, the selected paragraph will be moved into the box. Before and after the box the space is set automatically. The symbols appear automatically in the outer margin.

If the symbol is in the inner margin, e.g. when text has been moved, then use the button PRINT PREVIEW (see 5.3.2). Word updates all fields in this document and also corrects the display of symbols. Then *close page view* again.

| Name             | Usage                                                                                                    | Format type |
|------------------|----------------------------------------------------------------------------------------------------|-------------|
| create empty box | Box without symbol                                                                                         | macro       |
| information      | Box with symbol information 🗓                                                                              | macro       |
| question         | Box with symbol question <b>?</b>                                                                          | macro       |
| notice           | Box with symbol notice I                                                                                   | macro       |
| attention        | Box with symbol attention 5                                                                                | macro       |
| lesson           | Box with symbol lesson 💈                                                                                   | macro       |
| box              | Text in boxes                                                                                              | paragraph   |
| box_list         | * list where the character can be chosen freely, the tab after has to be set with <i>STRG</i> + <i>Tab</i> | paragraph   |
| box_symbol_list  | list predefined with n-dash                                                                                | paragraph   |

#### 5.3.11 EQUATIONS

These format styles are used for the structured mark up of equations.

| Name               | Usage                 | Format type |
|--------------------|-----------------------|-------------|
| formula_block      | Equation line         | paragraph   |
| formula_inline     | Equation in body text | character   |
| chemical_structure | Structural formula    | character   |

#### **5.3.12** FOOTNOTES

These are the style formats for footnotes and utilities (see Style Guide, p. 17). The item INSERT FOOTNOTE starts a macro that inserts new footnotes in the correct format.

With FORMAT FOOTNOTES all footnotes (e.g. inserted by copying) will be formatted in the De Gruyter style throughout the document.

When using apparatus, the numbering must be done via FOOTNOTE\_INDICA-TOR, and a quad (en-space) must be inserted between number and text.

| Name               | Usage                                                                       | Format type |
|--------------------|-----------------------------------------------------------------------------|-------------|
| insert footnote    | Inserts a new footnote                                                      | macro       |
| format footnotes   | Formats footnotes in the entire document                                    | macro       |
| footnote_indicator | Reference number in footnotes and utilities                                 | character   |
| footnote           | Body text in footnotes                                                      | paragraph   |
| apparatus          | Body text in utilities; text is automatically placed at the end of the page | paragraph   |

#### 5.3.13 LINKS

Character formats for the structured mark up of notes and hyperlinks.

| Name            | Usage              | Format type |
|-----------------|--------------------|-------------|
| cross_reference | References in text | character   |
| weblink         | Hyperlinks         | character   |

#### 5.3.14 REFERENCES

Mark up of items in the References. HEADS | BACK\_MATTER\_TITLE is used for the heading (see Style Guide, p. 21). The several bibliographical entries are used the style REFERENCE.

| Name      | Usage                                                                              | Format type |
|-----------|------------------------------------------------------------------------------------|-------------|
| reference | Standard mark up for all references                                                | paragraph   |
| intro     | Introductory text, without hanging indent, also used in other back matter listings | paragraph   |

If you manage the references with literature administration like citavi or endnote, then use a processing format (e.g. *rtf*). After the list can be copied and inserted in the template-file with document type back matter | bibliography. Use the styles in the table above.

#### 5.3.15 TOOLS

#### 5.3.15.1 LINE NUMBER ON/OFF

This function inserts or deletes line numbers on the current page (see Style Guide, p. 15) with a number range interval of 5. The numbers conform to underlaid line raster of 40 lines and not to the actual number of lines.

#### 5.3.15.2 PARAGRAPH NUMBER ON/OFF

This function inserts or deletes paragraph numbers on the current page (see Style Guide, p. 15). Only paragraphs defined with the style format PARAGRAPH are counted.

#### 5.3.15.3 MARGIN NUMBER ON/OFF

This function works as for paragraph numbers, but here differently formatted marginal numbers are inserted (see Style Guide, p. 15).

#### 5.3.15.4 ADJUST HEADING INDENT

When paragraph numbers reach two digits, the second line of a heading may not correctly aligned with the first text line. This function goes through all headings of the document and correct the indention.

#### 5.3.15.5 SHOW/HIDE SHORTTITLES

Running titles (see Style Guide, p. 16) are generated automatically when the document is created.

- Front/back matter: left + right = front\_matter\_title/back\_matter\_title
- Monograph: left = head1, right = head2
- Multiauthor book: left = chapter\_author, right = chapter\_title

If a heading in a chapter is too long, and thus the running title in the header results in two lines, it must be shortened. Call up the macro SHOW SHORT TITLES. Below the headings of the first and second level the heading text appears in contrasting color again. This text can be shortened as required. The abridged version will appear in the header. With the macro HIDE SHORTTITLES these paragraphs will be hidden again.

# 1 sample text: this heading is too long sample text sample text sample text sample text

#### shortened heading

# 1.2 sample text: this heading is too long sample text sample text sample text

shortened heading

Attention: Unfortunately, for the reference function (StyleRef), with which the headers are generated, Word does not adopt formatting such as bold or superscript. If these formatting are necessary, you need to adjust your text and formatting directly in the header. Please note that this change affects the entire document and you may need to insert section breaks to view varying text in the header can (mainly required for head2 on odd pages).

#### 5.3.15.6 LANGUAGE SETTING

With LANGUAGE SETTING the document and dialog language can be changed. Available are, just as in the start menu:

- German (Germany)
- English (UK)
- English (USA)

respectively, German and English for the dialog language.

| Language                  | × |
|---------------------------|---|
|                           |   |
| Document language         |   |
| Englisch (Großbritannien) |   |
| Formular/Dialog language  |   |
| English                   |   |
| OK Cancel                 |   |

Fig. 10: Language selection

#### 5.3.15.7 COPYRIGHT SETTING

With COPYRIGHT SETTING a dialog is called up for setting of the copyright line and the Creative Commons license (see Style guide p. 29).

| Settings  | ×                                           |
|-----------|---------------------------------------------|
| Copyright | Max Müller<br>2014<br>Logo and licence text |
| OK Cancel |                                             |

Fig. 11: Dialog for the copyright line

Here the information for the copyright line is to be entered (see Style guide p. 29).

© IMAGENO © 2014 Max Müller, published by De Gruyter. This work is licensed under the Creative Commons Attribution-NonCommercial-NoDerivs 3.0 License.

If no copyright line is necessary, remove the checkmark on INSERT COPYRIGHT LINE, and no further details are required. If the content is not under CC license, remove the checkmark on INSERT CREATIVE COMMONS LOGO. Neither the logo nor the license text will be added to the copyright line. This information can be changed later via TOOLS | COPYRIGHT SETTING.

#### 5.3.16 INFO

INFO shows the current template version.

## 5.4 Create Register

#### 5.4.1 тос

#### 5.4.1.1 INSERT TOC

For the creation of the table of contents (see Style Guide, p. 28) the same rules apply as for the Index (see 5.4.4 Index). Analogously, it can only be created in documents using the document type FRONTMATTER and the subtype TABLE OF CONTENTS.

These file must be saved in the same folder as the other documents.

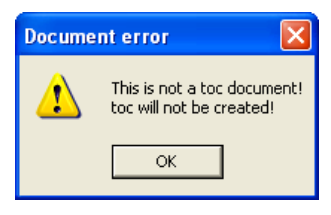

Fig. 12: Error message with wrong documents

With INSERT TOC, the following menu appears:

| current folder:       Crit       Select files / Determine order:       Select files / Determine order:< | elect al | Number of levels: |
|----------------------------------------------------------------------------------------------------|----------|-------------------|
| 5 File(s) selected                                                                                                    | Finish   | Frich             |

Fig. 13: INSERT TOC

The file selection is done in tab 1. Note that the files only appear in the list if they are not open. It is important that the documents are ordered according to the order they should appear in the Table of Contents. They are listed according to their file name or number. If this is not the required order, it can be changed by using the arrow buttons on the right-hand side. Thereafter all files must be reselected.

The level up to which the five heading levels in the Table of Contents should appear is selected in tab 2. The Table of Contents will be created with GENERATE TOC and be formatted according to the De Gruyter guidelines.

The table of contents will be inserted exactly at the same position where the cursor is located. Please note that you move the cursor to the correct position of the table of contents.

#### 5.4.1.2 UPDATE TOC

If a Table of Contents already exists, it can be updated by using this function. Only those documents will be used, which were selected before by INSERT TOC. If additional files need to be added, perform INSERT TOC again.

#### 5.4.2 List of figures and tables

The template has no separate function to create a list of figures or a list of tables. Is it possible to create a list of figures or a list of tables with the follow steps, if you are used the macros TABLE LAYOUT and CAPTION TABLE as well as INSERT FIGURE and CAPTION FIGURE:

- Create a new document and select document type FRONTMATTER, document subtype – TABLE OF CONTENT (see chapter 3). Insert the table of content at TOC | INSERT TOC and choose the documents which have figures and tables (see 5.4.1).
- After creating the toc show the formatting marks *Show* | *Hide* with the button ¶ (see *Home* | *Paragraph*) or the shortcut *STRG* + *shift* + \*. Delete the generated toc but not the curly bracket and the text inside, e.g. {RD "Chapter1.docx" \f \\*MERGEFORMAT }.
- 3. Click on *Reference* | Table of Contents | Custom Table of Contents to insert a table of figures. It opens a window with formatting settings. Choose *figure* or *table* as caption.
- 4. Navigate with *options* to the next window and select the *Style* check box. Choose in the style list CAPTION FIGURE OF CAPTION TABLE (Abb. 15).
- 5. Then click *ok* and the table of figure is created.
- 6. Finally format the created toc with the style REFERENCE and insert the De Gruyter bar (Unicode (UF5F0) between text and page number with a non-breaking space (*ctrl* + *shift* + *space bar*) (Fig. 16 and 17).

#### 5.4.3 List of Contributors (LOC)

The List of Contributors is an optional part of front matter or back matter. Create a new document with the template and choose in the start window the document type FRONTMATTER or BACKMATTER and the document subtype LIST OF CONTRIBUTORS.

For the entries use the format style CONTRIBUTOR at the ribbon DEGRUYTER | LOC.

#### 5.4.4 Index

#### 5.4.4.1 MARK INDEX ENTRY

This function is used for the mark up of index entries in the body text (see Style Guide, p. 21). Highlight the required word and select MARK INDEX ENTRY (alternatively, use ALT + SHIFT + X). This open a window, see Fig. 7.

The highlighted item is shown in the field MAIN ENTRY. It can be edited, a subentry can be added or the item can be changed to a cross-reference.

The page numbering formats BOLD and ITALIC can be used when the page numbers are to be emphasized in the resulting Index.

The index entry is inserted by MARK. It then

appears after the required item and the viewing option *show invisible text* is automatically switched on. To switch off (or on) this option, use the button  $\P$  in Ribbon *Home* | *Paragraphs*.

#### 5.4.4.2 INSERT INDEX

This function creates an index. Thus it only works with documents that have been created with the document types BACKMATTER and INDEX. In all other document types an error message will show. The Index file must be saved in the same folder as the other documents.

| Document error |                                                              |  |
|----------------|--------------------------------------------------------------|--|
| ⚠              | This document is not an Index!<br>Index will not be created! |  |
|                | ОК                                                           |  |

Fig. 15: Error message with wrong documents

| Mark Index Entry                                                           |
|----------------------------------------------------------------------------|
| Index                                                                      |
| Main entry:                                                                |
| Subentry:                                                                  |
| Options                                                                    |
| C Cross-reference: See                                                     |
| Current page                                                               |
| C Page range                                                               |
| Bookmark:                                                                  |
| Page number format                                                         |
| E Bold                                                                     |
| Italic                                                                     |
| This dialog box stays open so that you can mark multiple<br>index entries. |
| Mark All Cancel                                                            |

Fig. 14: mark index entry

If INSERT INDEX is used the following menu appears:

| 1. Arrange files   2. Define Index  <br>ourrent folder:                                           | 1. Arrange files 2. Define Index |
|---------------------------------------------------------------------------------------------------|----------------------------------|
| C:\ Select files / Determine order: Select all                                                    | I⊄ Format Index                  |
| 00_Contents.doc     01_Part_1.doc     02_Chapter_1.doc     03_Chapter_2.doc     03_References.doc | Generate Index                   |
| 5 File(c) selected                                                                                | Frish                            |

#### Fig. 16: INSERT INDEX

In tab 1 ARRANGE FILES all documents of the same folder as the Index are listed. All files are selected by default but can also be deselected individually.

In tab 2 DEFINE INDEX the Index is created with the button GENERATE INDEX. The index is formatted straightaway, however, this function can be turned off.

The index will be inserted exactly at the same position where the cursor is located. Please note that you move the cursor to the correct position of the index.

#### 5.4.4.3 UPDATE INDEX

If an Index already exists it can be updated by this function. Only these documents will be used, which were selected before by INSERT INDEX. If additional files need to be added, perform INSERT INDEX again.

#### 5.4.4.4 Additional indices

For creating additional indices use the macro MARK INDEX ENTRY (see 5.4.4.1). The index entry {·XE·"main entry"·} is visible through *Show* | *Hide* (see *Home* | *Paragraph* | ¶ or *STRG* + *shift* + \*).

Edit the index entry to appear the f "b" switch. The index entry looks like {·XE·"main entry"·f·"b"·}. Note that the points on the middle of text height

show the spaces. Please do not copy the switch f "b" from this manual. Enter the switch directly.

Open the index file to create an additional index. Show the formatting marks  $\P$  and make sure that the curly bracket are visible e.g. {RD "Chapter1.docx" \f \\*MERGEFORMAT }.

Position the cursor where you want the index to appear and click on *insert* | *text* | *quick parts* and choose *field*. Select in the list of *field name* index and click on *field code*. In the field code text box behind Index enter f "b" and confirm this with *ok*. The index is generated.

## 5.5 Logo files

Along with the template file two logo images are supplied. These are required for:

| DE GRUYTER  | dg-logo.eps       | is used in the prelims                                                         |
|-------------|-------------------|--------------------------------------------------------------------------------|
| CC BY-NC-ND | by-nc-nd_word.eps | necessary for the copyright line if the work is under Creative Commons license |

# 6 Final PDF Files

| Cillena ior illiat PDF ille | Criteria | for | final | PDF | file |
|-----------------------------|----------|-----|-------|-----|------|
|-----------------------------|----------|-----|-------|-----|------|

| PDF profile  | PDF/X-1a_2001                 |                                                                   |  |
|--------------|-------------------------------|-------------------------------------------------------------------|--|
| fonts        | embed fonts (see chapter 6.1) |                                                                   |  |
| figures      | Image quality                 | 300 dpi color/grayscale<br>1200 dpi black-white (grayscale image) |  |
| color model  | СМҮК                          |                                                                   |  |
| color output | black-white                   |                                                                   |  |

## 6.1 Embed of Fonts in PDF

Fonts are to be embedded in PDF files for a faultless print.

#### with Adobe Acrobat

If you use "Adobe Acrobat (Professional)" then use the PDF profile "PDF/X-1a:2001" for font embedding:

- 1. Select the printer "Adobe PDF" in Word and click on PRINTER PROPERTIES.
- 2. Choose the profile "PDF/X-1a:2001".

#### with PDFCreator

If you do not have "Adobe Acrobat (Professional)" we recommend to use the software *PDFCreator* (only for windows, http://www.pdfforge.org/pdfcreator). Select the profile "PDF/X" in the dialog *Profile Settings* | *Save*.

#### with Other Software

Wenn Sie ein anderes Programm zur PDF-Erzeugung verwenden, stellen Sie bitte mit den Funktionen dieses Programms die Schrifteinbettung sicher.

## 6.2 Generating the Print File

In the print menu please select a virtual printer and save the file. Please make sure that the fonts are embedded (see 6.1).

# Index

apparatus 18 back matter 4,8 bibliography 8 book formats 2 box 17 chapter 4,7 content - file import 8 - insert 9 copyright line 22 dedication 7 dialog language 8, 21 document setting 7 equations 18 figures 14 - criteria 14 - insert 14 find and replace 9 fonts 2 foreword 7 front matter 4, 7 heads 11 Index 25 - insert 25 - mark index entry 25 - update 26 interlinear type 16 language setting 8, 21 line number 20 linguistic example 16 links 19 list of contributors (loc) 7, 25 list of figures 24 list of tables 24 lists 13

macro 1 macro security 1 manuscript markup 10 margin number 20 menu bar 10 monograph 7 multiauthor book 7 notes 18 paragraph number 20 part 4,7 PDF - create 2 - settings 2 prelims 7, 11 print settings 2 references 19 ribbon 10 running titles shorten 20 sample text 8 style format - character 10, 13 - paragraph 10 style guide 4 table 15 - create 15 - format 16 table of contents (toc) 7, 23 - insert 23 – update 24 text 12 update fields 11, 18 utilities 18 weblinks 19